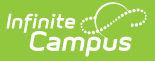

# Student Record Card 4 (Maryland)

Last Modified on 10/21/2024 8:22 am CDT

Tool Search: Student Record Cards

### Report Logic | Extract Options | Record Card 4 Example

The student record card is used to maintain a paper copy of student information as required by Maryland Department of Education (MSDE). Student Record Card 4 is completed for the current school year.

| Student Record Cards ☆                                                                                                    |                                                                                                    |  |  |  |  |
|----------------------------------------------------------------------------------------------------|----------------------------------------------------------------------------------------------------|--|--|--|--|
| Student Record Cards                                                                                                    |                                                                                                    |  |  |  |  |
| The student record card is used to maintain a paper copy of student information as required by Maryland Department of<br>Education. Please select which record card to print. One card will print per student per enrollment.                                                                                                    |                                                                                                    |  |  |  |  |
| Student Record Cards 2, 3, 4 and 7 are resource intensive and can only b more than 500 students in the file the report must be run in batch mode.                                                                                                    | Student Record Cards 2, 3, 4 and 7 are resource intensive and can only be generated for one school at a time, if there are more than 500 students in the file the report must be run in batch mode.                                                                                                    |  |  |  |  |
| Extract Options                                                                                                    | Select Calendars                                                                                                    |  |  |  |  |
| Record Card Type Record Card 4 🗸                                                                                                    | Which calendar(s) would you like to include<br>in the report?                                                                                                    |  |  |  |  |
| Start Date 07/01/2007                                                                                                    | active year                                                                                                    |  |  |  |  |
| End Date Oscionados                                                                                                    | O list by school                                                                                                    |  |  |  |  |
| Encode Construction                                                                                                    | ◯ list by year                                                                                                    |  |  |  |  |
| Select Students                                                                                                    | 21-22<br>21-22 0004 Steuart Hill Academ                                                                                                    |  |  |  |  |
| The results of the report can be narrowed by selecting specific grade levels<br>a Student Ad Hoc filter, or entering the student State Student ID number. An<br>Student ID entered must exactly match the State ID shown in the student's<br>Demographics Summary. The report can be run for multiple State Student II<br>when each number is separated by a comma.<br>The results default to students in All Grades<br>Grade All Grade All Grade O | y State<br>Ds<br>21-22 0008 City Springs Elem/M<br>21-22 0010 James McHenry Elem<br>21-22 0011 Eutaw-Marshburn Ele<br>21-22 0012 Lakeland Elementary<br>21-22 0013 Tench Tilghman Elem<br>21-22 0015 Stadium School Midd<br>21-22 0016 Johnston Square Ele<br>21-22 0021 Hilton Elementary<br>21-22 0022 George Washington E<br>21-22 0022 Wolfe Street Academ<br>21-22 0027 Commodore John Roc<br>21-22 0028 Sandtown-Winchester ▼<br>Single Selection Only |  |  |  |  |
| O Ad Hoc Filter                                                                                                    |                                                                                                    |  |  |  |  |
| O State Student ID                                                                                                    |                                                                                                    |  |  |  |  |
| Generate Report Submit to Batch                                                                                                    |                                                                                                    |  |  |  |  |
| Refresh Show top 50 V tasks submitted between 12/27/2021 and 01/03/2022                                                                                                    |                                                                                                    |  |  |  |  |
| Batch Queue List                                                                                                    | Status Daumland                                                                                                    |  |  |  |  |
| Caeaco nine Report nile                                                                                                    | Status Download                                                                                                    |  |  |  |  |
|                                                                                                    |                                                                                                    |  |  |  |  |
| Student Record Card 4                                                                                                    | l Editor                                                                                                    |  |  |  |  |

## **Report Logic**

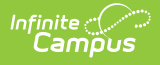

- One record card reports per student.
- If the student had multiple enrollments during the year, the report header reflects the latest/most recent enrollment.
- To report, students must have had an enrollment in the selected calendar within the start and end dates.
- Student enrollment must be in grade levels PreK-12.
- Only eligible assessment records with test dates that fall between the Start Date and End Date selected on the extract editor are included in the report. Assessment records where the date field is null/blank will not display in the report.

## **Extract Options**

| Field                              | Description                                                                                                    |
|------------------------------------|----------------------------------------------------------------------------------------------------|
| Record Card Type                   | Select Record Card 4.                                                                                                    |
| Start Date                         | Default date is the earliest date of the calendar(s) selected. The date can be changed.                                                                                                    |
| End Date                           | Default date is the latest date of the calendar(s) selected. The date can be changed.                                                                                                    |
| Format                             | <ul><li>PDF</li><li>Comma Separated (CSV)</li><li>HTML</li></ul>                                                                                                    |
| Grade                              | A grade level filter will narrow report results to only include students<br>in the selected grade levels.                                                                                                    |
| Ad hoc Filter                      | Ad Hoc Filters are available for users to narrow report results.                                                                                                    |
| State Student ID                   | Limit search results to only include student's matching the State<br>Student IDs entered. This field allows one to multiple State Student<br>IDs when each number is separated by a comma.                                                                                                    |
| Generate Report<br>Submit to Batch | Users have the option of submitting the report request to the batch<br>queue by clicking <b>Submit to Batch</b> instead of <b>Generate Extract</b> .<br>This process allows larger reports to generate in the background<br>without disrupting the use of Campus. For more information about<br>submitting a report to the batch queue, see the Batch Queue article.<br>Student Record Card 3 is resource intensive and can only be<br>generated for one school at a time. If there are more than 500<br>students in the file, the report must be run in batch mode. |

## **Record Card 4 Example**

| Student Record Card 4                                                                                  |                                                                     |             |                      |         |                            |                   |
|----------------------------------------------------------------------------------------------------|---------------------------------------------------------------------|-------------|----------------------|---------|----------------------------|-------------------|
| dent No: 112345<br>hdate: 06/20/2012<br>nder: M<br>de: 03<br>nool No:<br>nool No:<br>nool Name: 0011 P |                                                                     |             |                      |         |                            |                   |
| Test Category                                                                                          | Test Name                                                           | School Year | Test Date            | Score   | Alpha Score                | Proficiency Level |
| MSDE                                                                                                   | Kindergarten Readiness<br>Assessment (KRA) -<br>Overall Performance | SY2017-2018 | 10/01/2017           | 273.000 | Demonstrating<br>Readiness |                   |
| DISTRICT                                                                                               | DIBELS 8                                                            | SY2019-2020 | 02/14/2020           | 431.000 | Above Benchmark            |                   |
| DISTRICT                                                                                               | DIBELS 8                                                            | SY2019-2020 | 09/09/2019           | 372.000 | Above Benchmark            |                   |
| DISTRICT                                                                                               | DIBELS 8 Decoding<br>Words (NWF-WRC)                                | SY2019-2020 | 02/14/2020           | 41.000  | Above Benchmark            |                   |
| DISTRICT                                                                                               | DIBELS 8 Decoding<br>Words (NWF-WRC)                                | SY2019-2020 | 09/09/2019           | 40.000  | Above Benchmark            |                   |
| DISTRICT                                                                                               | DIBELS 8 Decoding<br>Words (NWF-WRC)                                | SY2019-2020 | 09/09/2019           | 40.000  | Above Benchmark            |                   |
| DISTRICT                                                                                               | DIBELS 8 Letter Names<br>(LNF)                                      | SY2019-2020 | 02/14/2020           |         |                            |                   |
| DISTRICT                                                                                               | DIBELS 8 Letter Names<br>(LNF)                                      | SY2019-2020 | 09/09/2019           |         |                            |                   |
| DISTRICT                                                                                               | DIBELS 8 Letter Names<br>(LNF)                                      | SY2019-2020 | 09/09/2019           |         |                            |                   |
| DISTRICT                                                                                               | DIBELS 8 Letter Sounds<br>(NWF-CLS)                                 | SY2019-2020 | 02/14/2020           | 123.000 | Above Benchmark            |                   |
| DISTRICT                                                                                               | DIBELS 8 Letter Sounds<br>(NWF-CLS)                                 | SY2019-2020 | 09/09/2019           | 122.000 | Above Benchmark            |                   |
| DISTRICT                                                                                               | DIBELS 8 Letter Sounds<br>(NWF-CLS)                                 | SY2019-2020 | 09/09/2019           | 122.000 | Above Benchmark            |                   |
| DISTRICT                                                                                               | DIBELS 8 Phonemic<br>Awareness (PSF)                                | SY2019-2020 | 02/14/2020           |         |                            |                   |
| DISTRICT                                                                                               | DIBELS 8 Phonemic<br>Awareness (PSF)                                | SY2019-2020 | 09/09/2019           |         |                            |                   |
| DISTRICT                                                                                               | DIBELS 8 Phonemic<br>Awareness (PSF)                                | SY2019-2020 | 09/09/2019           |         |                            |                   |
| DISTRICT                                                                                               | DIBELS 8 Reading                                                    | SY2019-2020 | 02/14/2020           | 99.000  | At Benchmark               |                   |
|                                                                                                    |                                                                     |             | Nathan Anderson Page | 1 of 5  |                            |                   |

| Churchauch | Deerer | Could 1 |
|------------|--------|---------|
| STUDENT    | Record | I arn 4 |
| JLUUCIIL   | ////// | CUIUT   |

| Field        | Description                                        | Location                                                                                 |
|--------------|----------------------------------------------------|------------------------------------------------------------------------------------------|
| Header       |                                                    |                                                                                          |
| Title        | This element always says<br>"Record Card 4."       | N/A                                                                                      |
| Demographics |                                                    |                                                                                          |
| Student No   | The number assigned by the local education agency. | Census > People ><br>Demographics > Student<br>Number<br>Person.studentNumber            |
| Birthdate    | The student's birth date.                          | Census > People > Identities<br>> Current Identity > Birth<br>Date<br>Identity.birthdate |

| Field                  | Description                                                                                                    | Location                                                                                               |  |  |
|------------------------|----------------------------------------------------------------------------------------------------|----------------------------------------------------------------------------------------------------|--|--|
| Gender                 | The student's gender.<br>M: Male<br>F: Female<br>X: Non-Binary                                                                                       | Census > People > Identities<br>> Current Identity > Gender<br>Identity.gender                         |  |  |
| Grade                  | The state grade level of the<br>grade tied to the student's most<br>recent enrollment within the<br>start and end dates in the<br>selected calendar. | Student Information ><br>General> Enrollments ><br>Grade<br>Gradelevel.stateGrade                      |  |  |
| School No              | The four-digit code assigned to the school building.                                                                                                 | School & District Settings ><br>Schools > School Information<br>> State School Number<br>School.number |  |  |
| School Name            | The school name tied to the selected calendar.                                                                                                    | School & District Settings ><br>Schools > School Information<br>> School Name<br>School.name           |  |  |
| Name                   | The student's name; last name,<br>first name, middle name and<br>suffix.                                                                             | Census > People > Identities<br>> Current Identity > First<br>name; Last Name; Middle<br>Name; Suffix  |  |  |
| SASID                  | The student's State Assigned<br>Student ID Number.                                                                                                   | Census > People ><br>Demographics > Student<br>State ID<br>Person.studentStateID                       |  |  |
| Enrollment Information |                                                                                                    |                                                                                                    |  |  |
| Test Category          | Reports <b>MSDE</b> or <b>District</b> .                                                                                                    | Student Information ><br>General > Assessment<br>Assessment > Test Setup ><br>Name                     |  |  |
| Test Name              | The name of the assessment record.                                                                                                    | Student Information ><br>General > Assessment<br>Assessment > Test Setup ><br>(record) > Name          |  |  |

| Field             | Description Location                                                                                                    |                                                                      |
|-------------------|----------------------------------------------------------------------------------------------------|----------------------------------------------------------------------|
| School Year       | The school's year based on the<br>Test Date relative to the 7/1/YY-<br>6/30YY timeframe.<br><b>Example</b> : SY2021-2022    | Student Information ><br>General > Assessment ><br>Date              |
| Test Date         | The Date saved in the assessment record.                                                                                    | Student Information ><br>General > Assessment ><br>Date              |
| Score             | The Scale Score saved in the<br>assessment record. If there isn't<br>a Scale Score, this field reports<br>blank.            | Student Information ><br>General > Assessment ><br>Scale Score       |
| Alpha Score       | The Result saved in the<br>assessment. If there isn't a<br>Result, this field reports blank.                                | Student Information ><br>General > Assessment ><br>Result            |
| Proficiency Level | The Proficiency Level value<br>saved in the assessment. If<br>there isn't a Proficiency Level,<br>this field reports blank. | Student Information ><br>General > Assessment ><br>Proficiency Level |